# How to Excel with CUFS Part 2

Excel 2010

# **Course Manual**

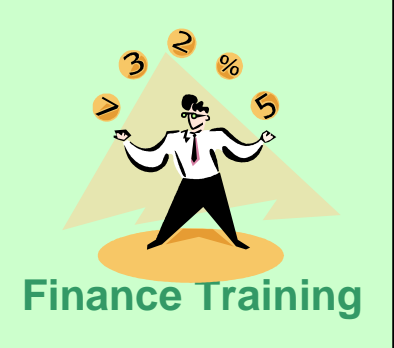

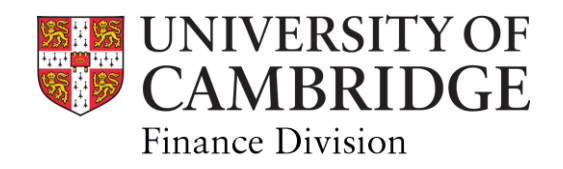

Excel version 2010

## 1. Working with multiple worksheets

|    | 1.1<br>1.2<br>1.3<br>1.4<br>1.5     | Inserting new worksheets<br>Deleting sheets<br>Moving and copying Excel worksheets<br>Adding headers and footers<br>Changing a worksheet tab colour | 3<br>3<br>4<br>4<br>5 |
|----|-------------------------------------|----------------------------------------------------------------------------------------------------|-----------------------|
| 2. | <b>Looku</b><br>2.1<br>2.2<br>2.3   | <b>p Tables</b><br>What are they?<br>Creating a lookup table<br>Using the lookup formula (VLOOKUP)                                                  | 7<br>7<br>8           |
| 3. | <b>Relativ</b><br>3.1<br>3.2<br>3.3 | <b>ve and Absolute references</b><br>Relative references<br>Absolute references<br>Ranges of cells                                                  | 10<br>10<br>11        |
| 4  | The S                               | UMIF function                                                                                                    |                       |
|    | 4.1                                 | Using the function wizard with the SUMIF function                                                                                                   | 13                    |
| 5. | Pivot                               | Tables                                                                                                    |                       |
|    | 5.1                                 | What are PivotTables?                                                                                                    | 16                    |
|    | 5.2                                 | How to create Pivot Tables                                                                                                    | 17                    |
|    | 5.3                                 | The Pivot Table Tool Bar                                                                                                    | 20                    |
|    | 5.4<br>5.5                          | Unanging the level of data displayed                                                                                                    | 20                    |
|    | 0.0<br>5.6                          | changing the fields displayed on the pivot table report                                                                                             | ∠1<br>21              |
|    | 5.7                                 | Re-arranging the data displayed on the proclable report                                                                                             | 22                    |
|    | <b>U</b>                            |                                                                                                    |                       |

# 1. Working with multiple worksheets and work books

### 1.1 Inserting new worksheets

There are a number of ways of adding extra worksheets to your workbook.

a) Click on the Insert icon on the Home tab of the ribbon

| +           |                              |
|-------------|------------------------------|
| Ins         | ert [                        |
| <b>∺</b> •• | Insert Cells                 |
| 3<br>3      | Insert Sheet <u>R</u> ows    |
| i u         | Insert Sheet <u>C</u> olumns |
|             | In <u>s</u> ert Sheet        |

- b) Use the keyboard short cuts : Shift + F11
- c) Click on the new worksheet icon at the bottom of the sheet

| 67   | AGTE                                    | CIPS Level 2 | GAAA | External Trading | LAAD | Training Courses   |  |  |  |  |  |
|------|-----------------------------------------|--------------|------|------------------|------|--------------------|--|--|--|--|--|
| 68   | AGTF                                    | CIPS Level 3 | GAAA | External Trading | LXBB | Transfer of Income |  |  |  |  |  |
| 69   |                                         |              |      |                  |      |                    |  |  |  |  |  |
| 70   |                                         |              |      |                  |      |                    |  |  |  |  |  |
| 4    | H + + H Homework~ Transaction_Code_Bale |              |      |                  |      |                    |  |  |  |  |  |
| Read | dy                                      |              |      |                  |      |                    |  |  |  |  |  |

### 1.2 Deleting sheets

Again there are a number of ways to do this.

Option 1: Click on the Delete icon from the Home tab on the ribbon.

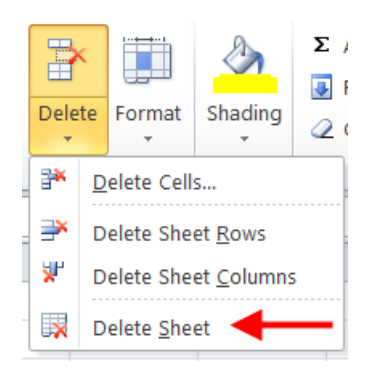

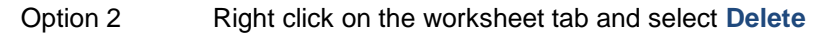

|          | Finance Division Devel | GAAA    |      | Insert            | ٦ | F |
|----------|------------------------|---------|------|-------------------|---|---|
|          | Finance Division Devel | GAAA    |      | Delete            |   | ) |
|          | Finance Division Devel | GAAA    | -    | Delete            |   | ) |
|          | Finance Division Devel | GAAA    |      | <u>R</u> ename    |   | ļ |
|          | Finance Division Devel | GAAA    |      | Move or Copy      |   | k |
|          | Finance Division Devel | GAAA    | 4    | <u>V</u> iew Code |   | ŀ |
|          | Finance Division Devel | GAAA    | 2    | Protect Sheet     |   | E |
|          | CIPS Level 2           | GAAA    |      | Tab Color         | • | F |
|          | CIPS Level 2           | GAAA    |      | Hido              |   | ļ |
|          | CIPS Level 3           | GAAA    |      | <u>n</u> ide      |   | > |
|          |                        |         |      | <u>U</u> nniae    |   |   |
|          | Hammer I. Towns at a   | - C- d- | 1    | Select All Sheets |   | ĺ |
| <u> </u> | Homework~ Transactio   | n_code_ | Daid | ∎ <u>/_∿æ</u> */  |   |   |
|          |                        |         |      |                   |   |   |

### **1.3** Moving and Copying Excel worksheets

You can move or copy a sheet (or tab) from one Excel workbook to another.

- a) Open the workbook that you want to move the sheet to.
- b) Return to your original worksheet and right-click on the tab name
- c) Select Move or Copy...
- d) Select from the drop down list the work book that you want your sheet copied into
- e) Specify exactly where in the new work book you want the sheet inserted.
- f) If appropriate, tick the **Create a copy** box
- g) Click on OK

| Move or Copy                                           |    | 2             | x |   |                                                                                      |
|--------------------------------------------------------|----|---------------|---|---|--------------------------------------------------------------------------------------|
| Move selected sheets<br>To book:                       |    |               |   |   | Select from the drop down list<br>the workbook that you want to<br>move the sheet to |
| Part 2 Look up tables.xlsx                             |    |               | - | F | move the sheet to.                                                                   |
| <u>B</u> efore sheet:                                  |    |               |   |   |                                                                                      |
| Transaction Category<br>Category Description<br>Sheet3 |    |               | • |   |                                                                                      |
| (move to end)                                          |    |               |   |   |                                                                                      |
|                                                        |    |               |   |   |                                                                                      |
|                                                        |    |               | - |   |                                                                                      |
| Create a copy                                          |    |               |   |   |                                                                                      |
|                                                        | ОК | Cancel        |   |   |                                                                                      |
|                                                        |    | E WITCH POPUL |   |   |                                                                                      |

### **1.4** Adding Headers and Footers

It is very important that you include both headers and footers within your spreadsheet that detail amongst other things:

- What account codes/department/activities are covered
- What time period/accounting periods it relates to
- The source of the base data/information
- When the spreadsheet was prepared/ data extracted
- Name of the preparer
- Number of pages

### To insert a header

a) Select the Header & Footer icon from the insert icon on the ribbon

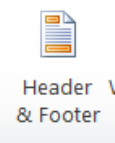

#### b) Either

- (i) type the required text directly into the field at the top of the page\*,
- (ii) insert one of the 'elements' into the header by clicking on it
- (iii) insert one of the template titles from the drop down list beneath the Header icon

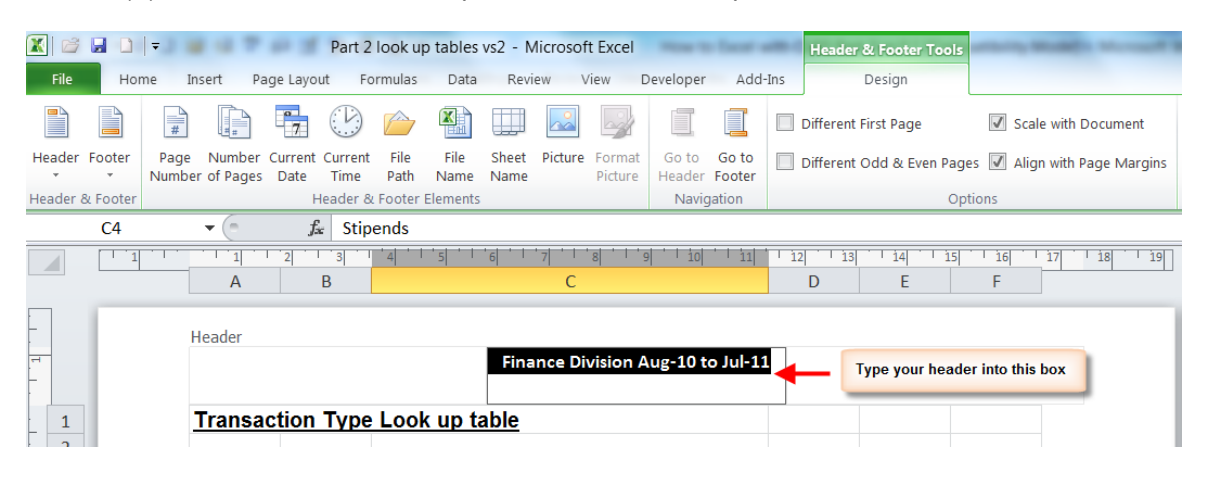

\* Once you have manually created a header it will be added to the drop down list of template headers (such as Filename, Date etc) and is available for all the other sheets within your workbook.

### To insert a footer

a) Simply click on the Go to Footer icon

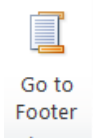

b) And then follow the same steps as used forcompleting the header

### 1.5 Changing a worksheet tab colour

This is function may be particularly useful if your work book has numerous sheets and you want to visually group a number of different sheets together. A couple of examples of this are:

- You have sent your work book to someone else and you want them to review/update just the sheets which have 'green' tabs
- Some of the sheets contain reference information only (i.e. the 'pink' sheets) which is then used in the calculations undertaken on other sheets

| 34         | AGBM | Taxation and Property                        | GAAA        | External Trading                 | XEAA                 | Departmental R              |
|------------|------|----------------------------------------------|-------------|----------------------------------|----------------------|-----------------------------|
| 35         | AGBN | Processing Centre                            | GAAA        | External Trading                 | LAAA                 | Services Render             |
| 26<br> ₹ ₹ |      | Brocossing Contro<br>saction Type Transactio | on category | Extornal Trading<br>Homework~ Tr | venn<br>ansaction_Co | Donartmontal P.<br>ode_Bala |

To set/change the colour:

- Right click on the worksheet tab name and select **Tab Color** Highlight from the palette the colour you would like. a)
- b)

|   |     | Insert            |                 |
|---|-----|-------------------|-----------------|
|   | ×   | <u>D</u> elete    |                 |
|   |     | <u>R</u> ename    |                 |
| - |     | Move or Copy      | Theme Colors    |
|   | ą   | <u>V</u> iew Code |                 |
| _ |     | Protect Sheet     |                 |
|   |     | Tab Color         |                 |
|   |     | <u>H</u> ide      |                 |
|   |     | <u>U</u> nhide    | Standard Colors |
|   | WDP | Select All Sheets | No Color        |
|   | ype |                   | 3 More Colors   |

# 2. Lookup Tables

### 2.1 What are they?

It is sometimes helpful to categorise items in a way that is meaningful to the department but not available in the standard CUFS output.

e.g.

- Certain cost centres may be grouped together to form a particular division in a department;
- Transaction codes can be classified into generic sets (income, expenditure and balance sheet).
- You may have a separate spreadsheet holding local departmental budgets for particular cost centres.

So, by assigning department defined categories to a collection of transactions, it is possible to turn CUFS data into tailored information in Excel.

For example, in CUFS, all transaction codes beginning with A??? relate to expenditure on stipends and all codes beginning with E??? relate to consumables expenditure. So if a table is set up in Excel (such as the example below), it can then be referenced within a block of data, using a LOOKUP formula to add non-CUFS information to your spreadsheet.

### 2.2 Creating a Look up Table

- a) Open up a new Excel workbook
- b) Simply enter your required reference information
- c) Give the worksheet tab and appropriate name
- d) Save

The example below shows a lookup table that details the significance of the first character of the Transaction code segment.

|      | А        | В           | С                                             |
|------|----------|-------------|-----------------------------------------------|
| 1    | Transac  | tion Typ    | <u>e Look up table</u>                        |
| 2    |          |             |                                               |
| 3    |          | Α           | Stipends                                      |
| 4    |          | В           | Stipends                                      |
| 5    |          | С           | Wages                                         |
| 6    |          | D           | Wages                                         |
| 7    |          | E           | Consumeables Expenditure                      |
| 8    |          | F           | Other Expenditure                             |
| 9    |          | G           | Museum Income                                 |
| 10   |          | Н           | Income Received from HEFCE                    |
| 11   |          | L           | not used                                      |
| 12   |          | J           | Income Received from TTA                      |
| 13   |          | К           | Academic Fees & Support Grants                |
| 14   |          | L           | Other Operating Income                        |
| 15   |          | Μ           | not used                                      |
| 16   |          | N           | Endownment Income & Investment Activity       |
| 17   |          | 0           | not used                                      |
| 18   |          | Ρ           | Balance Sheet - Fixed Assets                  |
| 19   |          | Q           | not used                                      |
| 20   |          | R           | not used                                      |
| 21   |          | S           | Balance Sheet - Current Assets in Investments |
| 22   |          | Т           | Balance Sheet - Stocks                        |
| 23   |          | U           | Balance Sheet - Debtors                       |
| 24   |          | V           | Balance Sheet - Creditors                     |
| 25   |          | W           | Balance Sheet - Provisions & Defferred Grants |
| 26   |          | Х           | Balance Sheet - Miscellaneous                 |
| 27   |          | Υ           | Balance Sheet - Central use                   |
| 28   |          | Z           | Balance Sheet - Central use                   |
| 29   |          |             |                                               |
| 30   |          |             |                                               |
| 14 4 | ) )∣ Tra | nsaction T  | Transaction category / Homeworkey Trans       |
|      |          | insuccion 1 |                                               |

### 2.3 Using the Look-Up Formula (VLOOKUP)

In the example below we have identified in column H the first character of the transaction code for each data line. What we would like to do now is to look up what this letter represents and detail this information in column I (Transaction Type).

|   | А           | В                              | С    | D                | E           | F                                | G                   | Н    | l I              |
|---|-------------|--------------------------------|------|------------------|-------------|----------------------------------|---------------------|------|------------------|
| 1 | Cost Centre | <b>Cost Centre Description</b> | Sof  | Source of Funds  | Transaction | Transaction Description          | Period Activity (£) | Type | Transaction Type |
| 2 | AGAA        | Finance: Administratio         | GAAA | External Trading | FKAA        | Internal Trading - Default Expen | -4,352.31           | F    |                  |
| 3 | AGAA        | Finance: Administratio         | GAAA | External Trading | LAAA        | Services Rendered                | 249.2               | L    |                  |
| 4 | AGAA        | Finance: Administratio         | GAAA | External Trading | LKAA        | Sales/Income - Miscellaneous     | 219.14              | L    |                  |
|   |             |                                |      |                  |             |                                  |                     |      |                  |

To do this we use a formula called VLOOKUP which looks-up information held in vertical columns within your reference look up table.

- a) Make sure that both your working spreadsheet and the workbook containing your look-up table are open.
- b) In your working spreadsheet click into the cell where you would like Excel to put the answer once it has performed its operations i.e. in the example above it would be cell l2.
- c) Enter an equal sign to put it into function mode and then start to enter the formula shown below being very careful not to miss out the commas or the \$ signs.

| The V<br>stands for<br>"vertical" –<br>meaning<br>the formula<br>searches<br>up and<br>down<br>columns |   | The<br>reference<br>for the<br>cell<br>content<br>you want<br>to look<br>up | Comma | The<br>worksheet<br>location of<br>your look<br>up table<br>(has to be<br>in single<br>quotation<br>marks) | The range of<br>cells in the<br>look up table<br>that contain<br>both the item<br>to be looked<br>up and the<br>answer |   | The column<br>number in the<br>table<br>containing the<br>"answer"                                   |   | By including the<br>FALSE<br>argument, #N/A<br>will show in the<br>result if your<br>reference<br>cannot be found<br>in the table |   |
|----------------------------------------------------------------------------------------------------|---|-----------------------------------------------------------------------------|-------|----------------------------------------------------------------------------------------------------|----------------------------------------------------------------------------------------------------|---|----------------------------------------------------------------------------------------------------|---|----------------------------------------------------------------------------------------------------|---|
| =VLOOKUP                                                                                               | ( | H2                                                                          | ,     | 'Transaction<br>Type'                                                                                      | \$B\$3:\$C\$28                                                                                                    | , | 2<br>(i.e. the second<br>column in the<br>range you have<br>highlighted in<br>this case column<br>C) | , | FALSE                                                                                                    | ) |

Based on the content of the cell in column H, the formula looks at the source lookup table you created and brings back the corresponding description.

d) Simply copy this formula down in your working spreadsheet

|   | 12 👻 🦢 🟂 =VLOOKUP(H2,'Transaction Type'!\$B\$3:\$C\$28,2,FALSE) |                                |      |                  |             |                                  |                     |      |                               |
|---|-----------------------------------------------------------------|--------------------------------|------|------------------|-------------|----------------------------------|---------------------|------|-------------------------------|
|   | А                                                               | В                              | С    | D                | E           | F                                | G                   | Н    | l I                           |
| 1 | Cost Centre                                                     | <b>Cost Centre Description</b> | Sof  | Source of Funds  | Transaction | Transaction Description          | Period Activity (£) | Туре | Transaction Type              |
| 2 | AGAA                                                            | Finance: Administratio         | GAAA | External Trading | FKAA        | Internal Trading - Default Expen | -4,352.31           | F    | Other Expenditure             |
| 3 | AGAA                                                            | Finance: Administratio         | GAAA | External Trading | LAAA        | Services Rendered                | 249.2               | L    | Other Operating Income        |
| 4 | AGAA                                                            | Finance: Administratio         | GAAA | External Trading | LKAA        | Sales/Income - Miscellaneous     | 219.14              | L    | Other Operating Income        |
| 5 | AGAA                                                            | Finance: Administratio         | GAAA | External Trading | LLAA        | Discount Taken                   | -70.94              | L    | Other Operating Income        |
| 6 | AGAA                                                            | Finance: Administratio         | GAAA | External Trading | XEAA        | Departmental Reserves            | 0                   | х    | Balance Sheet - Miscellaneous |
| 7 | AGAZ                                                            | Insurance Office               | GAAA | External Trading | ERFB        | Professional Indemnity Insurance | 34,185.00           | E    | Consumeables Expenditure      |

# 3 Relative and Absolute cell references

In the vlookup formula above we added in what we call absolute references (indicated in Excel by the \$) to the range of cells that we wanted

### 3.1 Relative references

Normally if you are entering a formula that references two or more cells Excel uses the relative position of these cells to where you are in order to perform the calculation.

E.g.

Where the formula in cell D2 is = B2-C2 then excel looks at the cells in columns B and C which are in the same row as cell D2

|   | D2          | • (*       | $f_x$      | =B2-C2         |  |
|---|-------------|------------|------------|----------------|--|
|   | А           | A B (      |            | D              |  |
| 1 | Cost centre | Budget (£) | Actual (£) | Difference (£) |  |
| 2 | AGTA        | 2000       | 256        | 1744           |  |
| 3 | AGTB        | 9500       | 7500       |                |  |
| 4 | AGTC        | 12000      | 10000      |                |  |
| 5 | AGTD        | 1500       | 1800       |                |  |
| 6 |             |            |            |                |  |

If we copy this formula down to cell D3, Excel automatically updates the formula relative to its new position in row 3 and the formula becomes = B3-C3

|   | D3          | •          | $f_{x}$    | =B3-C3         |
|---|-------------|------------|------------|----------------|
|   | А           | В          | С          | D              |
| 1 | Cost centre | Budget (£) | Actual (£) | Difference (£) |
| 2 | AGTA        | 2000       | 256        | 1744           |
| 3 | AGTB        | 9500       | 7500       | 2000           |
| 4 | AGTC        | 12000      | 10000      |                |
| 5 | AGTD        | 1500       | 1800       |                |

### 3.2 Absolute references

However, sometimes you want to maintain the original cell reference in the formula when you copy it down. So you need to create what we call **absolute references** 

E.g.

In the example below to calculate the available budget left to spend at the end of August (D3) we entered the formula **=B1-C3** 

|   | D3            | ▼ (= <i>f</i> x  | =B1-C3                 |                 |   |
|---|---------------|------------------|------------------------|-----------------|---|
|   | А             | В                | С                      | D               |   |
| 1 | Annual Budget | 9500             |                        |                 |   |
| 2 | Period        | Period spend (£) | Year to date spend (£) | Funds avail (£) |   |
| 3 | Aug-11        | 1200             | 1200                   | 8300            |   |
| 4 | Sep-11        | 3000             | 4200                   | #VALUE!         |   |
| 5 | Oct-11        | 3300             | 7500                   | -6300           |   |
| 6 | Nov-11        |                  |                        |                 | - |
|   | 1             |                  |                        |                 |   |

However, if we simply copy this formula down to the rows below it will not generate the correct information.

How to Excel with CUFS Part 2 vs 0.1 vs0.1

This is because in cell D4 it has automatically entered the relative reference of **=B2-**C4 which is clearly not we want.

|   | D4            | ▼ (= <i>f</i> x  | =B2-C4                 |                 |
|---|---------------|------------------|------------------------|-----------------|
|   | А             | В                | С                      | D               |
| 1 | Annual Budget | 9500             |                        |                 |
| 2 | Period        | Period spend (£) | Year to date spend (£) | Funds avail (£) |
| 3 | Aug-11        | 1200             | 1200                   | 8300            |
| 4 | Sep-11        | 3000             | (())                   | #VALUE!         |
| 5 | Oct-11        | 3300             | 7500                   | -6300           |
| 6 | Nov-11        |                  |                        |                 |

Instead we need to lock / make "**absolute**" the budget value in B1, this is done by adding in \$ signs to its cell reference within the formula i.e D3=\$B\$1-C3

By doing this, when you copy the formula down it always refers back to B1 for the budget, whilst it continues to update the year to date spend (column C) relative to the row you are in.

|   | D4            | ▼ (= <i>f</i> <sub>x</sub> | =\$B\$1-C4             |                 |
|---|---------------|----------------------------|------------------------|-----------------|
|   | А             | В                          | С                      | D               |
| 1 | Annual Budget | 9500                       |                        |                 |
| 2 | Period        | Period spend (£)           | Year to date spend (£) | Funds avail (£) |
| 3 | Aug-11        | 1200                       | 1200                   | 8300            |
| 4 | Sep-11        | 3000                       | 4200                   | 5300            |
| 5 | Oct-11        | 3300                       | 7500                   | 2000            |
| 6 | Nov-11        |                            |                        |                 |

### 3.3 Ranges of cells

In the VLookUp formula of the previous chapter the cell range within the look up table was B3:C28.

We made all of these references absolute: **\$B\$3:\$C\$28** 

This meant when you copied the formula down, the position of the answer in the look up table was unaffected by how many lines of data there was in your working spreadsheet and your relative position within it.

### An Alternative method

An Alternative method of including an absolute range of cells in your formula is to "name" the cell range in the lookup table and then cross reference this name in your look up formula.

Highlight the range of cells that you want to include (i.e B3:C28)

Then click into this name box and type in a title for your highlighted range (i.e. *Lookup*)

|    | 1       |          | Press retur                                   | 'n |
|----|---------|----------|-----------------------------------------------|----|
|    | Lookup  | - (      | f <sub>ac</sub> A                             |    |
|    | А       | В        | С                                             |    |
| 1  | Transac | tion Typ | e Look up table                               |    |
| 2  |         |          |                                               |    |
| 3  |         | А        | Stipends                                      |    |
| 4  |         | В        | Stipends                                      |    |
| 5  |         | С        | Wages                                         |    |
| 6  |         | D        | Wages                                         |    |
| 7  |         | E        | Consumeables Expenditure                      |    |
| 8  |         | F        | Other Expenditure                             |    |
| 9  |         | G        | Museum Income                                 |    |
| 10 |         | Н        | Income Received from HEFCE                    |    |
| 11 |         | I        | not used                                      |    |
| 12 |         | J        | Income Received from TTA                      |    |
| 13 |         | к        | Academic Fees & Support Grants                |    |
| 14 |         | L        | Other Operating Income                        |    |
| 15 |         | М        | not used                                      |    |
| 16 |         | N        | Endownment Income & Investment Activity       |    |
| 17 |         | 0        | not used                                      |    |
| 18 |         | Р        | Balance Sheet - Fixed Assets                  |    |
| 19 |         | Q        | not used                                      |    |
| 20 |         | R        | not used                                      |    |
| 21 |         | S        | Balance Sheet - Current Assets in Investments |    |
| 22 |         | Т        | Balance Sheet - Stocks                        |    |
| 23 |         | U        | Balance Sheet - Debtors                       |    |
| 24 |         | V        | Balance Sheet - Creditors                     |    |
| 25 |         | W        | Balance Sheet - Provisions & Defferred Grants |    |
| 26 |         | х        | Balance Sheet - Miscellaneous                 |    |
| 27 |         | Y        | Balance Sheet - Central use                   |    |
| 28 |         | Z        | Balance Sheet - Central use                   |    |

This time when you enter the VLOOKUP formula you specify the range's name instead of its individual cell references and you don't need to worry about the absolute references.

| 12 🔻 |                     | 6.   | =VLOOKUP(H2,Lookup,2,FALSE) |   |
|------|---------------------|------|-----------------------------|---|
|      | G                   | Н    | l I                         | J |
| 1    | Period Activity (£) | Туре | Transaction Type            |   |
| 2    | -4,352.31           | F    | Other Expenditure           |   |
| 3    | 249.2               | L    | Other Operating Income      |   |
| 4    | 219.14              | L    | Other Operating Income      |   |

# 4. The SUMIF Function

This function allows you to total all the individual entries of a particular category.

In the example below, all the income and expenditure transactions on a trading account (source of funds GAAA) have been grouped together into various types. The SUMIF formula has then been applied to total all the transactions for each type in the source data and to display just the total for each within this worksheet.

|    | А         | В                                       | С       | D |
|----|-----------|-----------------------------------------|---------|---|
| 1  | Summary   |                                         |         |   |
| 2  | Year End  | ing Jul 2011                            |         |   |
| 3  |           |                                         | £       |   |
| 4  | Income    |                                         |         |   |
| 5  |           | Museum Income                           | 0       |   |
| 6  |           | Income Received from HEFCE              | 0       |   |
| 7  |           | Income Received from TTA                | 0       |   |
| 8  |           | Academic Fees & Support Grants          | 0       |   |
| 9  |           | Other Operating Income                  | 94,202  |   |
| 10 |           | Endownment Income & Investment Activity | 0       |   |
| 11 |           | Total Income                            | 94,202  |   |
| 12 |           |                                         |         |   |
| 13 |           |                                         |         |   |
| 14 | Expenditu | ire                                     |         |   |
| 15 |           | Stipends                                | 0       |   |
| 16 |           | Wages                                   | 481     |   |
| 17 |           | Consumeables Expenditure                | 49,753  |   |
| 18 |           | Other Expenditure                       | (4,295) |   |
| 19 |           | Total Expenditure                       | 45,939  |   |
| 20 |           |                                         |         |   |
| 21 |           | Surplus/(defecit)                       | 48,263  |   |
| 22 |           |                                         |         |   |

### 4.1 Using the function wizard with the SUMIF Function

Some Excel users prefer to use the function wizard to help learn and build more complex formulas.

a) Position the cursor in the cell where the formula will go and ...

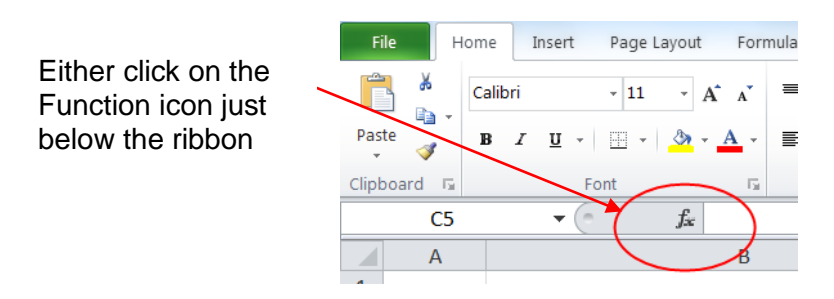

Or select Insert function from the Formulas tab on the ribbon itself.

| 🛣 🛛 🚰 🛛                  | 301          |                    |           | 1 2 1     |           | 4. *   |                       |        |                   | Name and        | Homework~                                                                     |
|--------------------------|--------------|--------------------|-----------|-----------|-----------|--------|-----------------------|--------|-------------------|-----------------|-------------------------------------------------------------------------------|
| File                     | Home         | e Inse             | rt Pag    | ge Layout | Fo        | rmulas | Data                  | Review | View              | Developer       | Add-Ins                                                                       |
| fx<br>Insert<br>Function | Σ<br>AutoSum | Recently<br>Used • | Financial | Logical   | A<br>Text | Date & | Lookup &<br>Reference | Math & | More<br>Functions | Name<br>Manager | <sup>™</sup> Define Nam<br><i>f</i> <sup>™</sup> Use in Form<br>™ Create from |
| $\bigcirc$               | 05           |                    | 6         | Function  | n Libra   | ry     |                       |        |                   |                 | Defined Names                                                                 |

The Insert Function window appears.

b) In this window you can either type in a search - based on what you are trying to do or select a function from the lists. In this example we want to add a number of cells together, so, when you type "add cells" into the search box, Excel offers a selection of functions.

| Insert Function                                            | ? ×    |
|------------------------------------------------------------|--------|
| Search for a function:                                     |        |
| add cells                                                  | Go     |
| Or select a <u>c</u> ategory: Recommended                  | Se     |
| Select a functio <u>n</u> :                                | froi   |
| SUMIFS<br>DSUM                                             | pre    |
| SUMIF                                                      |        |
| DCOUNTA                                                    |        |
| DCOUNT                                                     |        |
|                                                            |        |
| SUMIF(range,criteria,sum_range)                            |        |
| Adds the cells specified by a given condition of criteria. |        |
|                                                            |        |
|                                                            |        |
|                                                            |        |
| Help on this function OK                                   | Cancel |
|                                                            |        |

Select **SUMIF** from the list and press **OK** 

- c) The next part of the wizard invites you to select the cells (or ranges of cells) that contain:
  - RangeThe column in the source data that contains the names of the<br/>Items you want it to total e.g. transaction types
  - **Criteria** From the summary report the name of the particular transaction type you want it to look for e.g. Other Operating Income
  - **Sum range** The column in the source data that contains the values you want it to add together for whichever criteria you have selected.

|                                                                                        | G                            | Н              | 1                             | J                 | K                 | L         |  |
|----------------------------------------------------------------------------------------|------------------------------|----------------|-------------------------------|-------------------|-------------------|-----------|--|
|                                                                                        | Period Activity (            | E) Type        | e Transaction Type            |                   |                   |           |  |
| Expen -4,352.3                                                                         |                              | 31 F           | Other Expenditure             |                   |                   |           |  |
|                                                                                        | 249                          | .2 L           | Other Operating Income        |                   |                   |           |  |
| eous                                                                                   | 219.                         | 14 L           | Other Operating Income        |                   |                   |           |  |
|                                                                                        | -70.                         | 94 L           | Other Operating Income        |                   |                   |           |  |
| s Functio                                                                              | n Arguments                  | <u> </u>       | Construction Tage-Store       |                   | 2                 | x         |  |
| SUMI                                                                                   | F                            |                |                               |                   |                   |           |  |
|                                                                                        | Range                        | ~ Transactio   | on_Code_Bala'!I:I 💽 = {"Trans | action Type";"    | 'Other Expendit   | ture";"Ot |  |
|                                                                                        | Criteria                     | B9             | = "Other                      | Operating Inco    | )perating Income" |           |  |
| 8                                                                                      | Sum_range                    | Transaction    | _Code_Bala'!G:G 🛛 💽 = {"Perio | d Activity (£)";· | -4352.31;249.2    | 2;219.14; |  |
| Adds th                                                                                | ne cells specified by a give | n condition or | = -94202<br>criteria.         | .02               |                   |           |  |
| <b>Sum_range</b> are the actual cells to sum. If omitted, the cells in range are used. |                              |                |                               |                   |                   |           |  |
| ra <sub>Formul</sub>                                                                   | a result = -94202.02         |                |                               |                   |                   |           |  |
| Help or                                                                                | n this function              |                |                               | ОК                | С                 | ancel     |  |
|                                                                                        | III                          | 12 C           |                               | _                 |                   |           |  |

- d) All parts of the formula (the arguments) are now complete, press OK.
- e) The wizard will close down leaving the finished formula in the cell (with closing brackets added).

|    | C9 ▼ ( <i>f<sub>sc</sub></i> =SUMIF('Homewor | k~ Transact | ion_Code_ | _Bala'!I:I,B | 9,'Homewo | rk~ Transac | tion_Code | _Bala'!G:G) |  |
|----|----------------------------------------------|-------------|-----------|--------------|-----------|-------------|-----------|-------------|--|
|    | В                                            | С           | D         | / E          | F         | G           | Н         | I.          |  |
| 1  |                                              |             |           | /            |           |             |           |             |  |
| 2  |                                              |             |           |              |           |             |           |             |  |
| 3  |                                              |             |           |              |           |             |           |             |  |
| 4  |                                              |             |           |              |           |             |           |             |  |
| 5  | Museum Income                                |             |           |              |           |             |           |             |  |
| 6  | Income Received from HEFCE                   |             |           |              |           |             |           |             |  |
| 7  | Income Received from TTA                     |             |           |              |           |             |           |             |  |
| 8  | Academic Fees & Support Grants               |             |           |              |           |             |           |             |  |
| 9  | Other Operating Income                       | -94202      |           |              |           |             |           |             |  |
| 10 | Endownment Income & Investment Activity      |             |           |              |           |             |           |             |  |
| 11 |                                              |             |           |              |           |             |           |             |  |
| 12 |                                              |             |           |              |           |             |           |             |  |
| 13 |                                              |             |           |              |           |             |           |             |  |
| 14 |                                              |             |           |              |           |             |           |             |  |
| 15 | Stipends                                     |             |           |              |           |             |           |             |  |
| 16 | Wages                                        |             |           |              |           |             |           |             |  |
| 17 | Consumeables Expenditure                     |             |           |              |           |             |           |             |  |
| 18 | Other Expenditure                            |             |           |              |           |             |           |             |  |

### 5.1 What are pivot tables?

Pivot tables are interactive tables in Excel that can quickly summarise or cross-tabulate large amounts of data.

They allow you to:

- rotate rows and columns to see different layouts of the source data
- filter data and display with subtotals and show on different pages
- expand the pivot table to see details of one or more items
- drill down to create separate detailed data extracts
- create charts based on the data with a single click of the mouse

Pivot tables also allow you to specify how you would like the data summarised by using functions such as 'count', 'sum' and 'average'. Subtotals and grand totals can be included automatically or you can define your own.

### You can create a pivot table from:

- A Microsoft Excel list or database
- Multiple Excel worksheets
- An external database
- Another pivot table

### The Scenario

In Excel, analyse departmental expenditure on source of funds AAAA (Chest Nonpayroll) by exporting a standard report and creating a pivot table from the data.

### Method:

### Stage 1

- Run the Transaction Code Balance Report Exportable
- Save as a Text file and open up in Word to remove page breaks
- Import into Excel and save

### Stage 2

- Create a look up table that provides descriptions for the first two letters of the transaction codes starting with E and F
- Insert three extra columns into the data spreadsheet and strip out the transaction code details
- Using the left function extract the first two characters of the transaction code and look up their description

### Stage 3

- Select the whole sheet and go to Pivot Reports
- Create a pivot report where page = cost centre, rows = category description and data = sum of period activity

### 5.2 How to create Pivot Tables

- a) In Excel, ensure all the columns in your data source have headings. Select the whole worksheet.
- b) From the Insert tab on the ribbon select Insert Pivot Table

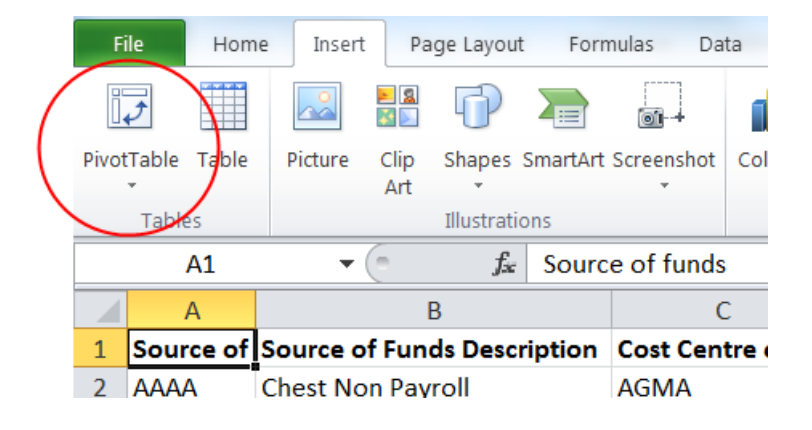

- c) Specify your source data and where to put the Pivot table
  - Check that you have the correct data source (i.e. your worksheet) selected.
  - Ask for the pivot table report to be placed on a new worksheet
  - Click OK

| Create PivotTable                                             |  |
|---------------------------------------------------------------|--|
| Choose the data that you want to analyze                      |  |
| Select a table or range                                       |  |
| Table/Range: AAAA sof Transaction_Code_Balan'!\$A\$1:\$I\$355 |  |
| ○ Use an external data source                                 |  |
| Choose Connection                                             |  |
| Connection name:                                              |  |
| Choose where you want the PivotTable report to be placed      |  |
| <u>N</u> ew Worksheet                                         |  |
| Existing Worksheet                                            |  |
| Location:                                                     |  |
| OK Cancel                                                     |  |

- d) Start to build your required report layout by selecting fields from within the PivotTable Field list on the right of the screen and dragging them into one of the following boxes at the bottom of the page:
  - Report filter (acts a bit like a page break)
  - Column Labels
  - Row labels
  - Values

| File                                         | Home                                                | Insert       | Page Layout    | Formulas        | Data     | Review       | View       | Developer         | Add-Ins               |         |              |                                                                                   | ۵        | 0       | - 6    | 23       |
|----------------------------------------------|-----------------------------------------------------|--------------|----------------|-----------------|----------|--------------|------------|-------------------|-----------------------|---------|--------------|-----------------------------------------------------------------------------------|----------|---------|--------|----------|
| PivotTable (                                 | Name: Ad                                            | tive Field:  | ∳≣ Expan       | d Entire Field  | 🕈 Grou   | up Selection | Ą          | AZ                |                       |         |              | ±                                                                                 |          |         |        |          |
| PivotTable1                                  | 1 Co                                                | ost Centre I | Descr          | d Entre Freid   | 🗢 Ung    | roup         | 7.4        | ZA                |                       |         |              |                                                                                   |          |         |        |          |
| 😭 Option                                     | ns 👻 🍳                                              | Field Sett   | tings Collap   | se Entire Field | Ez Grou  | up Field     | Z<br>A V   | Sort Ins<br>Slice | ert Refresh<br>er • • | - C   F | ield<br>List | +/- Field<br>Buttons Header                                                       | s        |         |        | IZ(      |
| PivotTal                                     | able                                                |              | Active Field   |                 | G        | roup         |            | Sort & Filter     |                       | C       |              | Show                                                                              |          |         |        |          |
| A1 $\bullet$ $f_{x}$ Cost Centre Description |                                                     |              |                |                 |          |              |            |                   |                       |         |              |                                                                                   | ~        |         |        |          |
|                                              |                                                     |              | А              |                 |          |              | В          |                   | С                     | L       |              | PivotTable Field                                                                  | l List   |         | -      | ×        |
| 1 Cost                                       | t Centre E                                          | Descriptio   | on             |                 |          | (All)        |            | -                 |                       |         | h            | Choose fields to a                                                                | add to   |         |        |          |
| 2                                            |                                                     |              |                |                 |          | -            |            |                   |                       |         |              | report:                                                                           |          |         |        |          |
| 3 <b>Row</b>                                 | / Labels                                            |              |                |                 |          | - Sum of     | Perio      | od Activity       |                       |         |              | Source of funds                                                                   |          |         |        |          |
| 4 Audi                                       | io Visual a                                         | and Mult     | timedia        |                 |          |              |            | 83                |                       |         |              | Source of Fur                                                                     | nds Desc | ription | 1      |          |
| 5 Cate                                       | ering supp                                          | olies and    | Services       |                 |          |              |            | 8262.19           |                       |         |              | Cost Centre code Cost Centre Description Transaction code Transaction possibility |          |         |        |          |
| 6 Clear                                      | aning mat                                           | erials an    | d Equipment,   | Janitorial Su   | pplies   |              |            | 5.64              |                       |         |              |                                                                                   |          |         |        |          |
| 7 Com                                        | nputing Su                                          | upplies      |                |                 |          |              |            | 35565.78          |                       |         |              |                                                                                   |          |         |        |          |
| 8 Cred                                       | dit Card co                                         | ontrol ac    | ccount         |                 |          |              |            | 60696.36          |                       |         |              | Category Cod                                                                      | ie<br>ie | 201     |        |          |
| 9 cred                                       | litor (accr                                         | rual)        |                |                 |          |              |            | -6800             |                       |         |              | Category Description                                                              |          |         |        |          |
| 10 Estat                                     | ites and B                                          | uildings     |                |                 |          |              | 3407.45    |                   |                       |         |              | Period Activity                                                                   |          |         |        |          |
| 11 Furn                                      | niture, Fur                                         | nishings     | and Textiles   |                 |          |              | 3593.49    |                   |                       |         |              |                                                                                   |          |         |        |          |
| 12 Libra                                     | Library and publications                            |              |                |                 |          |              |            | 1946.4            |                       |         |              |                                                                                   |          |         |        |          |
| 13 Med                                       | Medical, surgical and nursing Supplies and Services |              |                |                 |          |              | 9.55       |                   |                       |         |              |                                                                                   |          |         |        |          |
| 14 misc                                      | miscellaneous consumeables                          |              |                |                 |          |              | 59.95      |                   |                       |         |              |                                                                                   |          |         |        |          |
| 15 Misc                                      | Miscellaneous/unclassified                          |              |                |                 |          |              | 22063.79   |                   |                       |         | =            | E                                                                                 |          |         |        |          |
| 16 not u                                     | used                                                |              |                |                 |          |              | -91.6      |                   |                       |         |              |                                                                                   |          |         |        |          |
| 17 Print                                     | ting                                                |              |                |                 |          |              |            | 5160.1            |                       |         |              |                                                                                   |          |         |        |          |
| 18 Profe                                     | fessional                                           | and Bou      | ght in Service | s               |          |              | 164994.11  |                   |                       |         |              | Drag fields between areas below:                                                  |          |         |        |          |
| 19 Safe                                      | ety and Se                                          | curity       |                |                 |          |              | 5993.02    |                   |                       |         |              | Report Filter Column Lab                                                          |          |         |        | D        |
| 20 Stati                                     | ionery an                                           | d Office     | Supplies       |                 |          |              | 18307.24   |                   |                       |         |              | Cost Centr V                                                                      |          |         |        |          |
| 21 Teleo                                     | commun                                              | ications     | and Postage    |                 |          |              | 14798.39   |                   |                       |         |              |                                                                                   |          |         |        |          |
| 22 Tran                                      | nsfer of E                                          | xpenditu     | ire            |                 |          |              | -121859.31 |                   |                       |         |              |                                                                                   |          |         |        |          |
| 23 Trav                                      | el and Tr                                           | ansport      | (inc Vehicle h | ire and subsi   | stence)  |              |            | 13348.43          |                       |         |              |                                                                                   |          |         |        |          |
| 24 Wor                                       | rkshop an                                           | d Mainte     | enance Suppl   | ies (Lab and    | Estates) |              |            | 147.18            |                       |         |              |                                                                                   |          |         |        |          |
| 25 #N/A                                      | A                                                   |              |                |                 |          |              |            | -8010.15          |                       |         |              | Row Labels                                                                        | Σ        | Valu    | ies    |          |
| 26 Gran                                      | nd Total                                            |              |                |                 |          |              |            | 221681.01         |                       |         |              | category D 🔻                                                                      | S        | um of   | Pe     | <b>•</b> |
| 27                                           |                                                     |              |                |                 |          |              |            |                   |                       |         |              |                                                                                   |          |         |        |          |
| 28                                           |                                                     |              |                |                 |          |              |            |                   |                       |         |              |                                                                                   |          |         |        |          |
| 29                                           |                                                     |              |                |                 |          |              |            |                   |                       |         |              |                                                                                   |          |         |        |          |
| 30                                           |                                                     |              |                |                 |          |              |            |                   |                       |         |              |                                                                                   |          |         |        | =1       |
| 21<br>4 4 5 5                                | Sheet                                               | 2 AA         | AA sof Transa  | ction Code Ba   | alan 🖌   | Transactio   | n cate     | egory 🦄           | /                     | ▶ [     | Ť            | Defer Layout                                                                      | Upd      | U       | Ipdate |          |

In this example, Transaction category balances are shown in a simple table. Note, this pivot table has the Cost Centre code as a filter (cell A1) – the Cost Centre selection can be changed to show one, all or a selection of costs centres. The totals for each transaction code will then update according to the selections made.

It is quite easy to change the table so the cost centre totals for each transaction category are displayed in columns. Simply drag the shaded Cost Centre code box down into the table (just above the Total cell)

By default when you add a field to the values region it is displayed as "Sum of ..." . However, you can change the mathematical basis of this field.

- a) Click on the down arrow next to the item in the values region
- b) Selecting Value Field Settings from the context menu that pops up

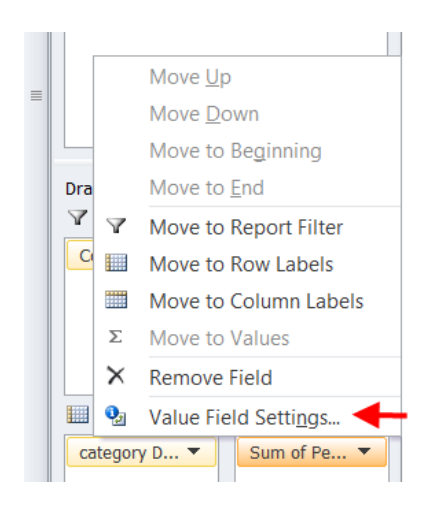

- c) Select from the list the required alternative
- d) Use the **Number Format** button to format these cells appropriately.
- e) Click OK

| (                                   | Value Field Settings                                                                          |
|-------------------------------------|-----------------------------------------------------------------------------------------------|
|                                     | Source Name: Period Activity Qustom Name: Average of Period Activity                          |
|                                     | Summarize Values By Show Values As Summarize value field by                                   |
|                                     | Choose the type of calculation that you want to use to summarize data from the selected field |
|                                     | Sum<br>Count<br>Average                                                                       |
| A short<br>cut to also<br>allow you | Max<br>Min<br>Product                                                                         |
| to format<br>the values             | Number Format OK Cancel                                                                       |

### 5.3 The Pivot Table Tool Bar

Make sure that your curser is somewhere within your PivotTable and then above your ribbon a new tab entitled PivotTable Tools should be displayed.

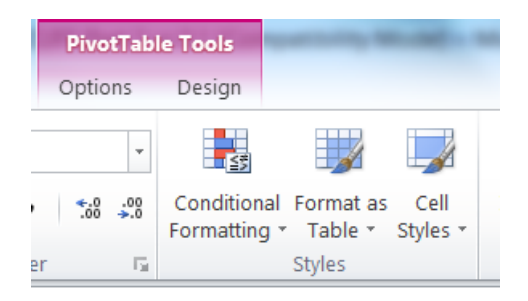

Simply click on this tab to open up the tool bar.

### 5.4 Changing the level of detail displayed

If you double click on either a row or column field e.g. "Audio visual..." an additional Show Detail window will appear and allow you to add more details to your report.

|    | А                                                       | A B C                  |  | С     | D                                 | E                          | F |  |
|----|---------------------------------------------------------|------------------------|--|-------|-----------------------------------|----------------------------|---|--|
| 1  | Cost Centre Description                                 | (All) 🔽                |  |       |                                   |                            |   |  |
| 2  |                                                         |                        |  |       |                                   |                            |   |  |
| 3  | Row Labels 🖓                                            | Sum of Period Activity |  | Show  | Detail                            | 2                          | × |  |
| 4  | Audio Visual and Multimedia                             | 83.00                  |  | Choos | e the field containing th         | e detail you want to show: |   |  |
| 5  | Catering supplies and Services                          | 8,262.19               |  | Sour  | ce of funds                       | e detail you want to grow. |   |  |
| 6  | Cleaning materials and Equipment, Janitorial Supplies   | 5.64                   |  | Sour  |                                   |                            |   |  |
| 7  | Computing Supplies                                      | 35,565.78              |  | Cost  | Centre code<br>Centre Description |                            |   |  |
| 8  | Credit Card control account                             | 60,696.36              |  | Tran  | saction code                      |                            |   |  |
| 9  | creditor (accrual)                                      | (6,800.00)             |  | Cate  | saction Description<br>porv Code  |                            |   |  |
| 10 | Estates and Buildings                                   | 3,407.45               |  | Perio | d Activity                        |                            | - |  |
| 11 | Furniture, Furnishings and Textiles                     | 3,593.49               |  |       |                                   | 01/                        |   |  |
| 12 | Library and publications                                | 1,946.40               |  |       |                                   | UK Callo                   |   |  |
| 13 | Medical, surgical and nursing Supplies and Services     | 9.55                   |  | _     |                                   |                            |   |  |
| 14 | miscellaneous consumeables                              | 59.95                  |  |       |                                   |                            |   |  |
| 15 | Miscellaneous/unclassified                              | 22,063.79              |  |       |                                   |                            |   |  |
| 16 | not used                                                | (91.60)                |  |       |                                   |                            |   |  |
| 17 | Printing                                                | 5,160.10               |  |       |                                   |                            |   |  |
| 18 | Professional and Bought in Services                     | 164,994.11             |  |       |                                   |                            |   |  |
| 19 | Safety and Security                                     | 5,993.02               |  |       |                                   |                            |   |  |
| 20 | Stationery and Office Supplies                          | 18,307.24              |  |       |                                   |                            |   |  |
| 21 | Telecommunications and Postage                          | 14,798.39              |  |       |                                   |                            |   |  |
| 22 | Transfer of Expenditure                                 | (121,859.31)           |  |       |                                   |                            |   |  |
| 23 | Travel and Transport (inc Vehicle hire and subsistence) | 13,348.43              |  |       |                                   |                            |   |  |
| 24 | Workshop and Maintenance Supplies (Lab and Estates)     | 147.18                 |  |       |                                   |                            |   |  |
| 25 | #N/A                                                    | (8,010.15)             |  |       |                                   |                            |   |  |
| 26 | Grand Total                                             | 221,681.01             |  |       |                                   |                            |   |  |
| 27 |                                                         |                        |  |       |                                   |                            |   |  |

|   | A                                                       | В                      |
|---|---------------------------------------------------------|------------------------|
| 1 | Cost Centre Description                                 | (Au,                   |
| 2 |                                                         |                        |
| 3 | Row Labels                                              | Sum of Period Activity |
| 4 | 🗏 Audio Visual and Multimedia                           | 83.00                  |
| 5 | EABC                                                    | 28.00                  |
| 6 | EAEZ                                                    | 55.00                  |
| 7 | Catering supplies and Services                          | 8,262.19               |
| 8 | 🗄 Cleaning materials and Equipment, Janitorial Supplies | 5.64                   |
| 9 | Computing Supplies                                      | 35.565.78              |

### 5.5 Drilling down to see what a value consists of

a) Double click on any individual value to see on a new sheet a breakdown of the component entries from your original source spreadsheet.

|   | А                                   | В                |        |             |
|---|-------------------------------------|------------------|--------|-------------|
| 1 | Cost Centre Description             | (All)            | -      |             |
| 2 |                                     |                  |        | If you doub |
| 3 | Row Labels -                        | Sum of Period Ad | tivity | CIICK ON TH |
| 4 | Audio Visual and Multimedia         |                  | 83.00  | 65          |
| 5 | Catering supplies and Services      | 8,               | 262.19 |             |
| ~ | and the second second second second |                  |        |             |

### A new worksheet opens

|     | E                  | F                         | G               | Н                       | I               |
|-----|--------------------|---------------------------|-----------------|-------------------------|-----------------|
| n 🔻 | Transaction code 💌 | Transaction Description 💌 | Category Code 💌 | category Description    | Period Activity |
| An  | EABC               | Display Boards            | EA              | Audio Visual and Multim | 28              |
|     | EAEZ               | Photographic Equipment &  | EA              | Audio Visual and Multim | 55,             |
|     |                    |                           |                 |                         |                 |
|     |                    |                           |                 |                         |                 |

Excel gathers all the lines of data that make up the total in the pivot table and displays it on a new sheet (or tab). So if you clicked on ten different totals in the pivot table, you would create ten additional sheets in the Excel work book

**Tip:** Be careful to delete any additional sheets that you no longer require – Excel workbooks containing pivot tables can double in size compared to those containing just the raw data.

### 5.6 Changing the fields displayed on the pivot table

You can amend your pivot table and change the fields that are displayed by either adding new ones or removing existing ones.

Simply click on the Field List icon in the ribbon

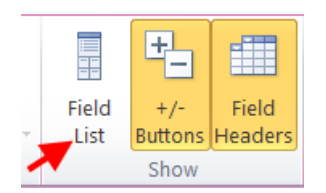

Then tick or un-tick the required fields

Or alternatively change their position in your report

### 5.7 Re-arranging the data displayed

By returning to the PivotTable Field List you can easily rearrange the layout of your report by dragging the field into a different region. As each field summarises multiple rows of information from the original data source this allows you to view the data in different ways.

### e.g. In the example below the Cost Centre has been transferred from the Report Filter region to the Row Labels region.

|     | A3 🔻 💿 🏂 Row Labels            |                        |                                  |
|-----|--------------------------------|------------------------|----------------------------------|
|     | А                              | В                      | Q PivotTable Field List          |
| 1   |                                |                        | Choose fields to add to          |
| 2   |                                |                        | report:                          |
| 3   | Row Labels                     | Sum of Period Activity | Source of funds                  |
| 4   | Audio Visual and Multimedia    | 83.00                  | Source of Funds Description      |
| 5   | Procurement Services - An      | 28.00                  | Cost Centre code                 |
| 6   | Training                       | 55.00                  | Cost Centre Description          |
| 7   | Catering supplies and Services | 8,262.19               | Transaction code                 |
| 8   | Director of Finance            | 132.39                 | Transaction Description          |
| 9   | Finance Committee              | 296.50                 | Category Code                    |
| 10  | Finance General                | 939.33                 | Category Description             |
| 11  | Financial Planning & Anal      | 23.80                  | Period Activity                  |
| 12  | Financial Reporting            | 1,251.04               |                                  |
| 13  | Financial Transaction Pro      | 18.68                  |                                  |
| 14  | Procurement Services           | 340.04                 |                                  |
| 15  | Procurement Services - An      | 3,839.98               |                                  |
| 16  | Taxation and Property          | 789.20                 |                                  |
| 17  | Training                       | 631.23                 |                                  |
| 18  |                                | 5.64                   | Drag fields between areas below: |
| 19  | Finance General                | 5.64                   | 🝸 Report Filter 📰 Column Lab     |
| 20  | Computing Supplies             | 35,565.78              |                                  |
| 21  | ABC Programme                  | 84.72                  |                                  |
| 22  | Director of Finance            | 188.40                 |                                  |
| 23  | Finance General                | 6,576.39               |                                  |
| 24  | Finance: Administration        | 189.00                 |                                  |
| 25  | Financial Planning & Anal      | 10,797.59              | III Row Labels Σ Values          |
| 26  | Financial Transaction Pro      | 6,392.90               | category D ▼ Sum of Pe ▼         |
| 27  | Insurance Office               | 122.90                 | Cost Centr 🔻                     |
| 28  | Payroll                        | 1,775.44               |                                  |
| 29  | Procurement Services           | 510.00                 |                                  |
| 30  | Research Accounting            | 265.05                 |                                  |
| 21  | Tavation and Property          |                        | Defer Lavout Upd                 |
| Der |                                |                        |                                  |

|    | A12 💌 👘 Furniture, Furnishings and Textiles             |                    |             |               |    |                                  |   |  |  |  |
|----|---------------------------------------------------------|--------------------|-------------|---------------|----|----------------------------------|---|--|--|--|
|    | A                                                       | В                  | С           | D             | F  | PivotTable Field List            | × |  |  |  |
| 1  |                                                         |                    |             |               | h  | Choose fields to add to          |   |  |  |  |
| 2  |                                                         |                    |             |               |    | report:                          |   |  |  |  |
| 3  | Sum of Period Activity                                  | Column Labels 💌    |             |               |    | Source of funds                  |   |  |  |  |
| 4  | Row Labels 🖓                                            | AAT Level 3        | AAT Level 4 | ABC Programme | ٤. | Source of Funds Description      | P |  |  |  |
| 5  | Audio Visual and Multimedia                             |                    |             |               |    | Cost Centre code                 |   |  |  |  |
| 6  | Catering supplies and Services                          |                    |             |               |    | Cost Centre Description          |   |  |  |  |
|    | Cleaning materials and Equipment, Janitorial Supplies   |                    |             |               |    | Transaction code                 |   |  |  |  |
| 8  | Computing Supplies                                      |                    |             | 84.72         |    | Category Code                    |   |  |  |  |
| 9  | Credit Card control account                             |                    |             |               |    |                                  |   |  |  |  |
| 10 | creditor (accrual)                                      |                    |             |               |    | Period Activity                  |   |  |  |  |
| 11 | Estates and Buildings                                   |                    |             |               |    |                                  |   |  |  |  |
| 12 | Furniture, Furnishings and Textiles                     |                    |             |               |    |                                  |   |  |  |  |
| 13 | Library and publications                                |                    |             |               |    |                                  |   |  |  |  |
| 14 | Medical, surgical and nursing Supplies and Services     |                    |             |               |    |                                  |   |  |  |  |
| 15 | miscellaneous consumeables                              |                    |             |               |    |                                  |   |  |  |  |
| 16 | Miscellaneous/unclassified                              | 165.00             | 384.00      | 1,020.00      |    |                                  |   |  |  |  |
| 17 | not used                                                |                    |             |               |    |                                  |   |  |  |  |
| 18 | Printing                                                |                    |             |               |    | Drag fields between areas below: |   |  |  |  |
| 19 | Professional and Bought in Services                     | 1,547.50           | 11,932.99   |               |    | Report Filter Column Lab         | J |  |  |  |
| 20 | Safety and Security                                     |                    |             |               |    | Cost Centr                       | - |  |  |  |
| 21 | Stationery and Office Supplies                          |                    |             |               |    |                                  |   |  |  |  |
| 22 | Telecommunications and Postage                          |                    |             |               |    |                                  |   |  |  |  |
| 23 | Transfer of Expenditure                                 | (1,712.50)         | 2,533.01    | 506.28        |    |                                  | 1 |  |  |  |
| 24 | Travel and Transport (inc Vehicle hire and subsistence) |                    |             |               |    |                                  |   |  |  |  |
| 25 | Workshop and Maintenance Supplies (Lab and Estates)     |                    |             |               |    | Row Labels <b>Σ</b> Values       |   |  |  |  |
| 26 | #N/A                                                    |                    |             |               |    | category D ▼ Sum of Pe ▼         |   |  |  |  |
| 27 | Grand Total                                             | 0.00               | 14,850.00   | 1,611.00      |    |                                  | 2 |  |  |  |
| 28 |                                                         |                    |             |               |    |                                  | - |  |  |  |
| 29 |                                                         |                    |             |               |    |                                  | - |  |  |  |
| 30 |                                                         |                    |             |               |    |                                  |   |  |  |  |
| 14 | Pivot table AAAA sof Transaction_Code_Balan             | Transaction catego | ory /口      |               |    | Defer Layout Upd Update          |   |  |  |  |

### And in this example we have transferred Cost Centre to the Column labels region